# Northeastern University

Office of the University Registrar

# Individual Instruction Registration Student Submission Instructions

The Individual Instruction Registration form should be submitted to request registration into a course that does not already exist in the published schedule of classes.

- Research, Internship, Directed Study or Independent Study
- Graduate Dissertation, Thesis, Readings, Research or Continuation
- Honors Project

If you are registering for a class that exists in the current schedule of classes, register through the Student Hub or, if after the add period has ended, submit a Late Course Registration request.

### Before Submitting an Individual Instruction Registration form

- Contact the instructor with whom you plan to complete an Individual Instruction class to obtain permission and determine the:
  - Subject code
  - Course number
  - o Credit hours
  - Topic of the course
- Notify your academic advisor/student service office that you are planning to take an individual instruction course and make sure that it will fulfill at least one of your degree requirements.

### Submitting an Individual Instruction Registration form via the Student Hub

 Log into the Student Hub and select the Resources tab > Academics, Classes & Registration > Registrar Forms

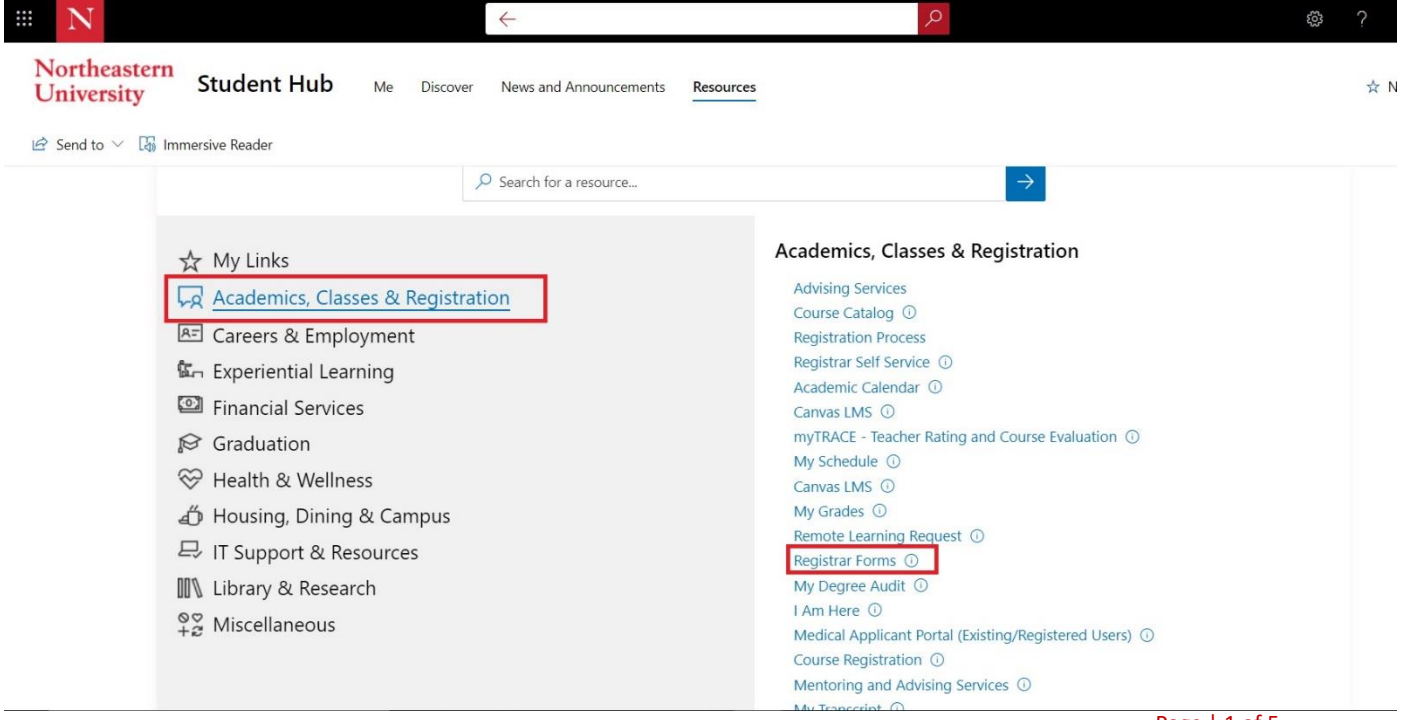

2. This will take you to your Student Forms homepage. Select **Individual Instruction Request** from the **Create New** drop-down menu and click the **Go** button.

| Create New: Select One Cons   Select One Leave of Absence   University Withdrawal   Late Course Drop Request |  |
|----------------------------------------------------------------------------------------------------|--|
| Select One Lave of Absence University Withdrawal Late Course Program Course Drop Request                     |  |
| University Withdrawal<br>Late Course Registration<br>Course Drop Request                                     |  |
|                                                                                                    |  |
| titions to Reduce Load induviour instruction Registration                                                    |  |
| Action Term Date Created Status                                                                              |  |
| View Summer 2 2017 Semester 7/6/2017 11:45 AM Processed/Archived                                             |  |
|                                                                                                    |  |

- 3. Carefully read all of the acknowledgement statements, click the checkbox next to each one, and click the I Agree button to continue.
  - Clicking the **Cancel** button will return you to your Student Forms homepage.

| Individual Instruction Registration Acknowledgements                                                                                                    |  |  |  |  |  |  |
|----------------------------------------------------------------------------------------------------|--|--|--|--|--|--|
|                                                                                                    |  |  |  |  |  |  |
| This Individual Instruction form should be submitted to request registration into a course that does not already exist in the published schedule of classes.                                                                            |  |  |  |  |  |  |
| Research, Internship, Directed Study or Independent Study                                                                                                    |  |  |  |  |  |  |
| Graduate Dissertation, Thesis, Readings, Research or Continuation                                                                                                    |  |  |  |  |  |  |
| Honors Project                                                                                                    |  |  |  |  |  |  |
| If you are registering for a class that exists in the current schedule of classes, register through myNortheastern or after the add period, submit a Late Course Registration request.                                                  |  |  |  |  |  |  |
| INSTRUCTIONS:                                                                                                    |  |  |  |  |  |  |
| Read the below statements carefully, check the box next to each statement and click "I Agree" at the bottom of the page to begin your request.                                                                                          |  |  |  |  |  |  |
| It is expected that I have had a conversation with the Instructor/Department to discuss the topic and determine the appropriate subject code and course number before this form is submitted.                                           |  |  |  |  |  |  |
| I understand that submitting this request does not guarantee approval or registration in the requested class.                                                                                                    |  |  |  |  |  |  |
| I understand that if I have a registration-blocking hold, this individual instruction registration request will not be processed by the Registrar's Office until the hold is lifted.                                                    |  |  |  |  |  |  |
| I understand that it is my responsibility to verify all submitted information to ensure it is accurate.                                                                                                    |  |  |  |  |  |  |
| I understand that if I am waiting for the individual instruction registration request to be processed before dropping a different class, I should provide the CRN of the course to drop in the appropriate box on the request.          |  |  |  |  |  |  |
| I understand that if I am requesting to add this class beyond the last day to drop without a W for the term and request is approved, the class will be added to my schedule and I will not be able to drop the class without a W grade. |  |  |  |  |  |  |
| I Agree Cancel                                                                                                    |  |  |  |  |  |  |

- 4. Under **INSTRUCTIONS**, complete steps 1-3 by selecting the following from the drop-down menus:
  - Course Level
  - Effective Term
  - **College** offering the proposed course
  - Type of Course, select either:
    - **Individual Instruction Request** if you are requesting to take one of the standard individual instruction courses, or

 Taking Exact Curriculum of Existing Course if you would like to take the exact curriculum of an existing course, but are not able to do so due to a scheduling conflict or due to it not being offered in the effective term of choice.

| Individual Instruction Reg                                                                                                    | istration Course Identification                                  |                                         |                                                                           |  |  |  |  |  |  |
|----------------------------------------------------------------------------------------------------|------------------------------------------------------------------|-----------------------------------------|---------------------------------------------------------------------------|--|--|--|--|--|--|
| This Individual Instruction Re                                                                                                    | edistration form should be submitted to request regis            | tration into a course that does not e   | xist in the nublished schedule of classes.                                |  |  |  |  |  |  |
| • Pag                                                                                                    | earch Internship Directed Study or Independent Stu               | du                                      | ner ni cite promanen acciliante or cleanest.                              |  |  |  |  |  |  |
| • Gra                                                                                                    | Graduate Dissertation Thesis, Readings, Research or Continuation |                                         |                                                                           |  |  |  |  |  |  |
| organize provide teach, meany research of comprised in the comprised of the comprised of the comprised |                                                                  |                                         |                                                                           |  |  |  |  |  |  |
| • Hon                                                                                                    | here that exists in the surrent schedule of charges              | enister through multipartheastern       | a other the add pagind submit a Late Course Depictration request          |  |  |  |  |  |  |
| If you are registering for a ci                                                                                                    | lass that exists in the current <u>schedule of classes</u> , i   | egister through <u>myNortheastern</u> o | r arter the add period, submit a <u>Late Course Registration</u> request. |  |  |  |  |  |  |
| INSTRUCTIONS:                                                                                                    |                                                                  |                                         |                                                                           |  |  |  |  |  |  |
| It is expected that you have                                                                                                    | had a conversation with the Instructor/Department a              | nd have the appropriate college, sul    | bject, and course number determined before submission.                    |  |  |  |  |  |  |
| Step 1: Select the course let                                                                                                    | vel and effective term.                                          |                                         |                                                                           |  |  |  |  |  |  |
| Course Level:*                                                                                                    | Undergraduate 🔻 🔮                                                | Effective Term:*                        | Spring 2019 Semester 🔹 🛈                                                  |  |  |  |  |  |  |
| Step 2: Select the college th                                                                                                    | hat offers the subject of the proposed course.                   |                                         |                                                                           |  |  |  |  |  |  |
| College:*                                                                                                    | College of Arts; Media and Dr 🔻 🕔                                |                                         |                                                                           |  |  |  |  |  |  |
| Step 3: Select the type of co                                                                                                    | ourse.                                                           |                                         |                                                                           |  |  |  |  |  |  |
| Type of Course * 0                                                                                                    | Individual Instruction Request                                   |                                         |                                                                           |  |  |  |  |  |  |
| The or coulde.                                                                                                    | Taking Exact Curriculum of Existing Cour                         | se                                      |                                                                           |  |  |  |  |  |  |

5. Select the Subject for your requested course

| Step 4: Select the subject fr | the list provided. If you are unsure, please reference the Academic Catalog. |
|-------------------------------|------------------------------------------------------------------------------|
| Subject:*                     | ARTE - Art - General 🔹                                                       |

- 6. Depending on the Type of Course you selected above, make your Course Selection and click Next:
  - Individual Instruction Request select a course number from the drop-down menu.
    - If your proposed course number does not appear in the drop-down menu, that means it is either not created in the system for that subject or it has been inactivated. If this is the case, please contact the instructor/department for a replacement course number or to request that the course be reactivated.

| Step 4: Select the subject fro                                  | om the list provided. If you are unsure, please reference the Academic Catalog.                                                                                                    |  |  |  |  |  |  |
|-----------------------------------------------------------------|----------------------------------------------------------------------------------------------------|--|--|--|--|--|--|
| Subject:*                                                       | ARTE - Art - General 🔻 🕄                                                                                                    |  |  |  |  |  |  |
| Step 5: Choose a course from<br>Registrar's Office to reactivat | m the list provided. If the course number you intend to take is not on this list, it is not active. Please contact the department for an alternate course number or the department can contact the e the course. |  |  |  |  |  |  |
| Course Selection:*                                              | ARTE 4992 - Directed Study 🔻 🗿                                                                                                    |  |  |  |  |  |  |
| Course Description: ARTE                                        | Course Description: ARTE 4992-Directed Study                                                                                                    |  |  |  |  |  |  |
| Offers independent work unde                                    | Offers independent work under the direction of members of the department on a chosen topic. Course content depends on instructor, May be repeated without limit.                                                 |  |  |  |  |  |  |
|                                                                 | Back Next Cancel                                                                                                    |  |  |  |  |  |  |
|                                                                 | * Indicates Mandatory Fields                                                                                                    |  |  |  |  |  |  |

- **Taking Exact Curriculum of Existing Course** enter the 4-digit course number in the corresponding field.
  - If the course number you enter is not valid, you will receive an error message directing you to

| Step 4: Select the sub                                                  | pject from the list provid                                               | led. If you are unsure, please reference the Academic Catalog.                                                                                                    |
|-------------------------------------------------------------------------|--------------------------------------------------------------------------|----------------------------------------------------------------------------------------------------|
| Subject:*                                                               | PHTH - Public Health                                                     | • <b>(</b> )                                                                                                    |
| Step 5: If you are tak                                                  | ing the exact curriculun                                                 | n of an existing course as an individual instruction, provide the appropriate corresponding course number.                                                                                                    |
| Course Number:                                                          | 2210                                                                     | 0                                                                                                    |
| Course Description:<br>ntroduces the fundam<br>realth disciplines. Drav | PHTH 2210 - Founda<br>ental concepts of biosta<br>vs examples and readin | tions of Biostatistics<br>itistics. Offers students an opportunity to learn to apply statistical thinking to practical problems across several<br>gs from clinical and public health literature. Introduces the Stata statistical software package. |
|                                                                         |                                                                          | Back Next Cancel                                                                                                    |
| 5                                                                       |                                                                          | * Indicates Mandatory Fields                                                                                                    |

enter a valid course number.

7. In the student information section of the Individual Instruction Registration Form, enter your 10-digit phone number in the **Current Phone Number** box.

| Northeastern U<br>Student Forms | Iniversity         |          |                                   |                                   |                      |
|---------------------------------|--------------------|----------|-----------------------------------|-----------------------------------|----------------------|
|                                 |                    |          |                                   |                                   | Exit.Form Print.Form |
| Individual Instruction          | Registration Form  |          |                                   |                                   |                      |
| Student                         |                    |          |                                   |                                   |                      |
| Nome                            | Hannah             |          | Student Level:                    | Undergraduate                     |                      |
| NUID:                           |                    |          | College:                          | College of Arts, Hedia and Design |                      |
| Student Email:                  | husky.neu.edu@exar | mple.com | Program:                          | #S-MUSI-MUID                      |                      |
| Current Phone Number.*          | 1234567899         | 0        | Concentration 1:                  | Music Industry                    |                      |
|                                 |                    |          | Registration-Blocking<br>Hold(s): | 500                               |                      |

- 8. In the Course Information box enter the following:
  - Topic of Study
  - Credit Hours
    - o If the number of credits is set at a certain number, this field will autofill.
  - Primary Instructor
    - Click on the magnifying glass next to the **Primary Instructor** box.
    - Enter the Northeastern e-mail address for the instructor in the Lookup Primary Instructor By Email box and click the Search button.
    - Select the corresponding instructor from the search results.
  - Overload Authorization (\*UG Students Only\*)
    - Select Yes or No from the drop-down menu. An overload occurs when an UG student takes more than 16 billing hours in fall, spring, or full summer terms OR 8 billing hours in summer 1 or summer 2 terms.
      - Yes indicates that you will be registered even if this class results in a billing overload.
      - No indicates that if submit a request without providing a CRN to drop, the Office of the Registrar will not process your request as it would result in a billing overload.

### • CRN to Drop

• If you plan to drop a class once your individual instruction registration form is processed, please provide the CRN on the request and we can drop it when you are registered for the new class.

| ourse Level:<br>ollege: | Undergraduate<br>College of Arts, Media and Design | Effective Term:                            | Fall 2018 Semester |     |
|-------------------------|----------------------------------------------------|--------------------------------------------|--------------------|-----|
| ıbject:                 | ARTE                                               | Course Title:                              | Directed Study     |     |
| ourse Number:           | 4992                                               | Credit Hours:*                             | 4                  |     |
| Fopic of Study:*        | Painting                                           | Primary Instructor:*<br>Employee Directory | Aaron              | S 0 |
| RN To Drop:             | CRN To Drop                                        | Overload Authorization:*                   | Yes 🔹 🚺            |     |

### • Supplementary Information

 Some subject/course combinations require supplementary information to be provided. In these instances, you would see an additional text box or fields on the page. These additional fields must be completed in addition to the above fields before submission of the individual

#### instruction request.

|   | Research Topic, Deliverables, Course Hours, Requirement Satisfied:* | 1 |
|---|---------------------------------------------------------------------|---|
|   |                                                                     |   |
|   |                                                                     |   |
|   |                                                                     |   |
|   |                                                                     |   |
|   |                                                                     |   |
| l |                                                                     |   |
|   | Back Submit for Approval Cancel                                     |   |

### 9. Click Submit for Approval.

- Clicking **Cancel** will return you to the student form page and not save any entered information.
- 10. After you submit the request for approval, you will be returned to your Student Forms home page, where you can view the statuses of your requests:

|             |                          | C                      | reate New:     | Select One          | Go                 |                   |
|-------------|--------------------------|------------------------|----------------|---------------------|--------------------|-------------------|
|             |                          |                        |                |                     |                    |                   |
| se Note:    | In progress and recently | completed Stude        | ent Forms will | be displayed below. |                    |                   |
| etitions to | Reduce Load              |                        |                |                     |                    |                   |
| Action      | Term                     |                        |                | Date Created        | Status             | i.                |
| View        | Summer 2 2017            | Summer 2 2017 Semester |                | 7/6/2017 11:45 AM   | Process            | sed/Archived      |
| -5          | 7                        |                        |                |                     |                    |                   |
| ndividual 1 | Instruction Registration |                        |                |                     |                    |                   |
| Action      | Submitted Date           | Subject                | Course #       | Course Title        | Effective Term     | Status            |
| 2           | 11/27/2018               | PHTH                   | 4993           | Independent Study   | Fall 2018 Semester | Student Submitted |
| View        |                          |                        |                |                     |                    |                   |

11. Once your request is submitted, it will be follow the approval process indicated in the chart below depending on your student level.

| Initiator | Approval 1 | Approval 2                                    | Processing              |
|-----------|------------|-----------------------------------------------|-------------------------|
| Student   | Instructor | Undergraduate: Department Approval            | Office of the Registrar |
| Submitted | Approval   | Graduate/Law: Student Service Office Approval | Office of the Registral |

- 12. Once the request is processed by the Office of the Registrar, the class will be created and added to your schedule and you will receive a confirmation e-mail. You will also receive a notification email if your request is rejected by any of the approvers or by the Office of the Registrar. Please check your junk mail and spam folders frequently to ensure that you receive these emails.
- 13. If you have any questions or concerns, please email <u>Registrar@northeastern.edu</u>.